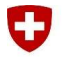

# Parte 1: Registrazione a V-Login

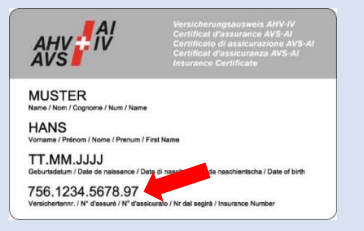

### 1. Numero AVS/AS

Tieni pronto il tuo numero AVS/AS (lo puoi trovare, ad esempio, sul certificato AVS, su libretto di servizio o sulla tessera di assicurazione malattia).

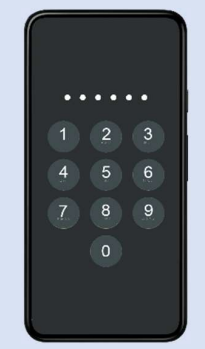

### 2. Schermata di blocco

Assicurati che il tuo smartphone sia protetto da una schermata di blocco con PIN, riconoscimento facciale o impronta digitale (requisito di sicurezza dalla app V-Access).

Istruzioni di impostazione della schermata di blocco.

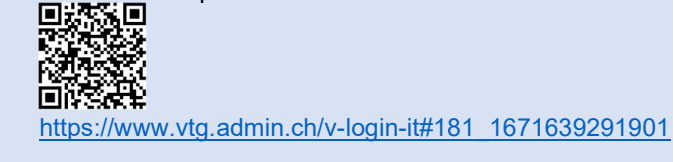

Android iOS iOS iOS iOS iOS iOS

#### 3. Installare l'applicazione V-Access

Per installare **I'app V-Access** sul tuo **smartphone** basta leggere il codice QR con la **fotocamera**. Se la tua fotocamera non supporta la scansione dei codici QR, dovrai installare un'applicazione apposita.

Terminata la scansione, chiudi l'applicazione.

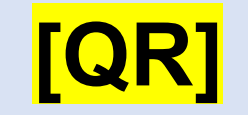

### 4. Accedere al sito web di V-Login

Leggi il codice QR riportato sul fronte della lettera con la fotocamera o la app di lettura dei codici QR del tuo smartphone per aprire la pagina web di V-Login. NON leggere il codice QR con l'app V-Access!

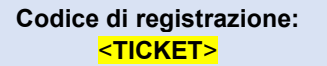

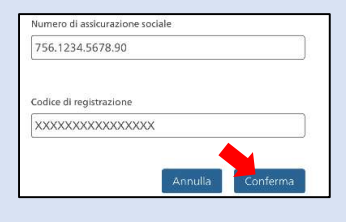

### 5. Digitare il numero AVS/AS

Digita il tuo numero AVS/AS e fai tap su «Conferma». Il codice di registrazione dovrebbe inserirsi automaticamente nel campo. Le seguenti operazioni dovranno essere eseguite celermente, altrimenti la sessione del browser si chiude.

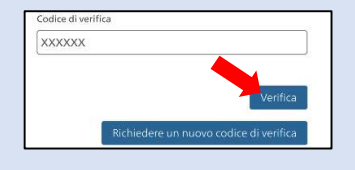

# Se non vedi questa maschera di immissione, ignora questo step!

6. Inserire il codice di verifica della e-mail Inserisci il codice di verifica inviato al tuo indirizzo di posta elettronica. Al termine, fai tap su «Verifica».

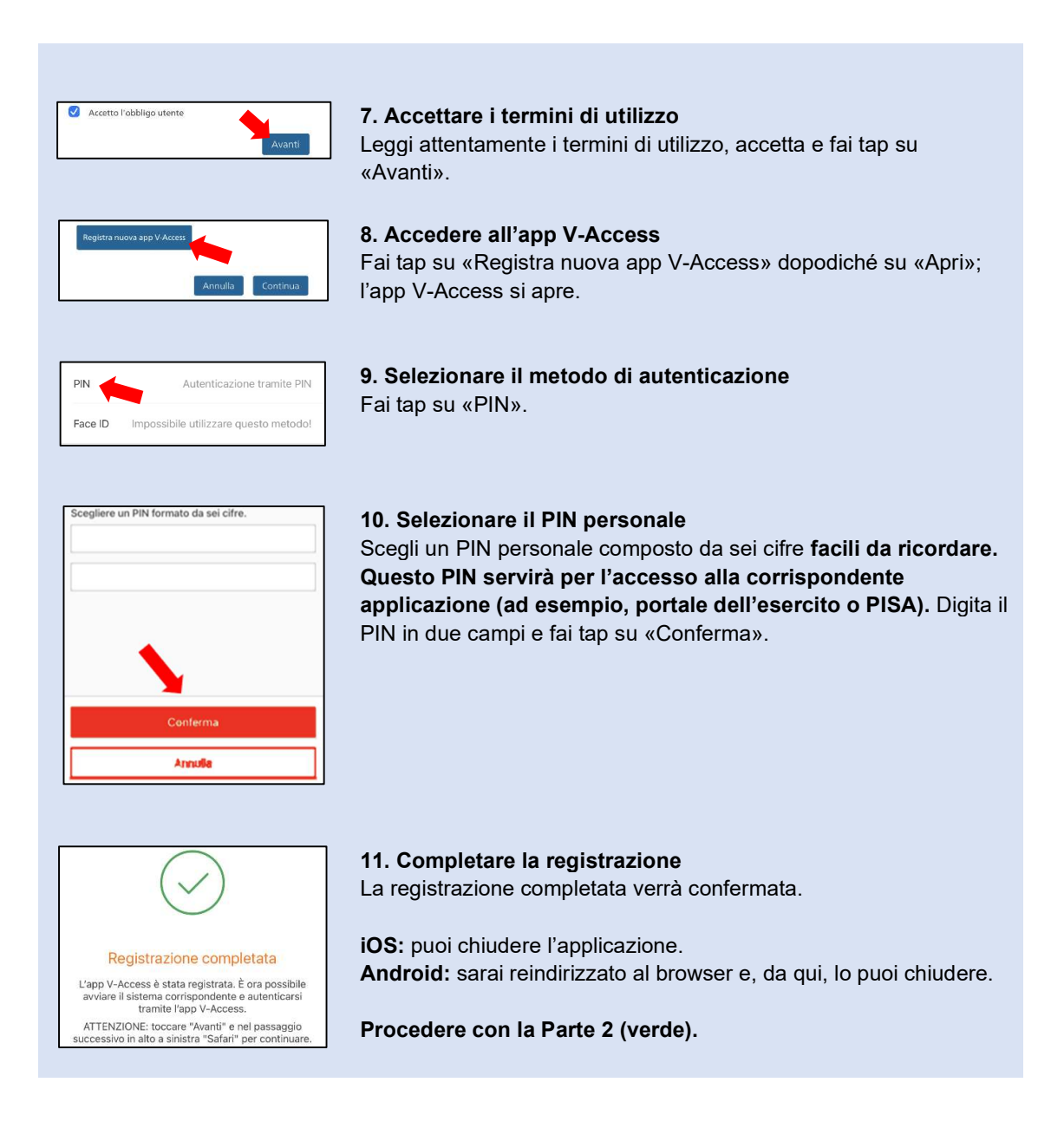

# Parte 2: Avviare l'applicazione (ad esempio, portale dell'esercito o PISA)

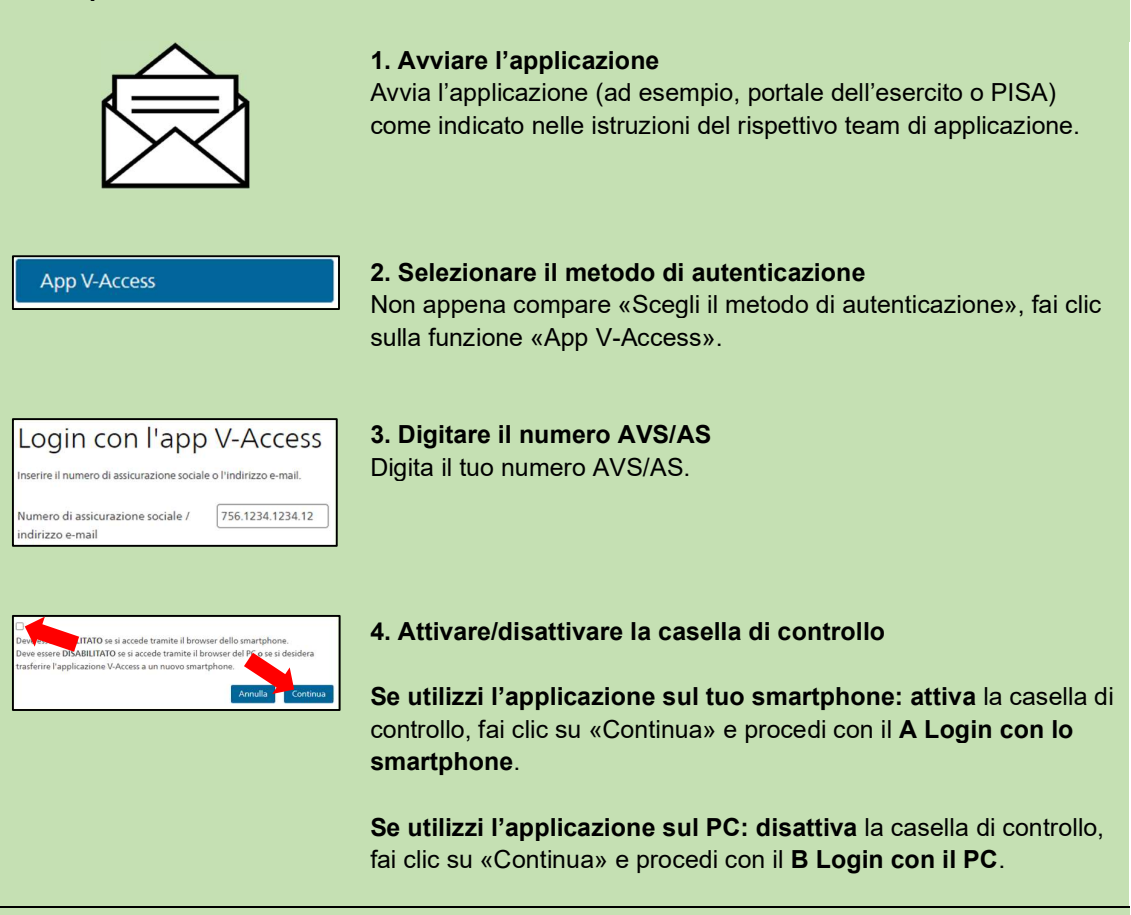

# A Login con lo smartphone:

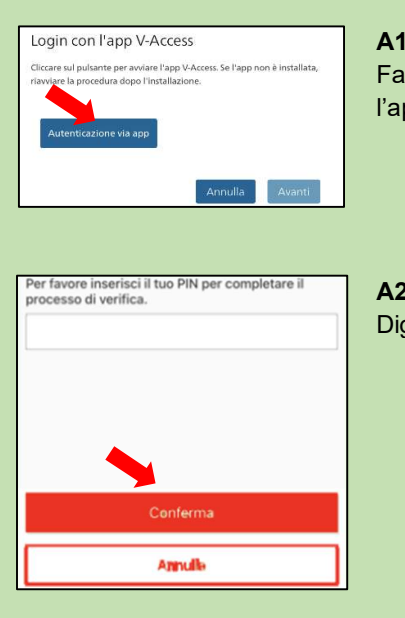

# A1. Cliccare su Autenticazione via app

Fai clic su «Autenticazione via app», dopodiché si aprirà l'applicazione V-Access sul tuo smartphone.

**A2. Digitare il PIN** Digita il tuo PIN e fai tap su «Conferma».

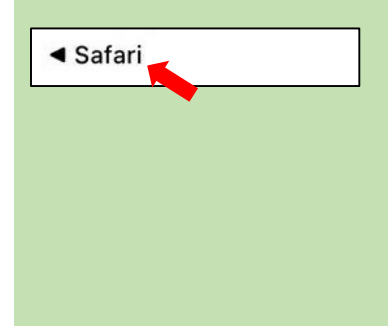

A3. Tornare al browser per utilizzare l'applicazioneiOS: fai tap su «Safari» in alto a sinistra per tornare al browser.Android: sarai reindirizzato al browser automaticamente.

A questo punto, l'accesso dovrebbe essere riuscito e puoi utilizzare l'applicazione.

Se ti occorre assistenza per l'utilizzo dell'applicazione a cui hai fatto accesso, rivolgiti all'ufficio preposto seguendo le informazioni fornite dal rispettivo team di applicazione.

## **B Login con il PC:**

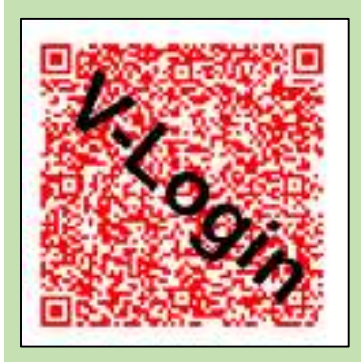

**B1. Scansionare il codice QR** Ora sul tuo PC compare un codice QR.

Scansiona il codice QR visualizzato **avviando l'app V-Access sul tuo smartphone** e facendo tap su «Scansiona codice QR».

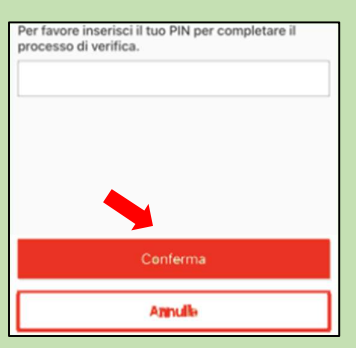

# B2. Digitare il PIN e utilizzare l'applicazione

Digita il tuo PIN e fai tap su «Conferma», dopodiché **sul PC** tornerai all'applicazione. A questo punto, l'accesso dovrebbe essere riuscito e puoi utilizzare l'applicazione.

Se ti occorre assistenza per l'utilizzo dell'applicazione a cui hai fatto accesso, rivolgiti all'ufficio preposto seguendo le informazioni fornite dal rispettivo team di applicazione.